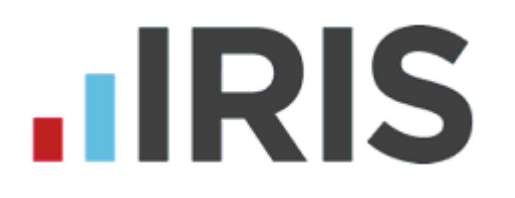

# **Employee Rollback Guide**

Undoing multiple payroll periods

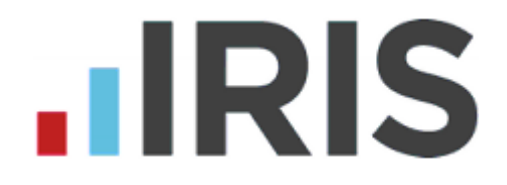

Your software has the ability to reverse an employees pay over multiple pay periods. This allows you to make corrections or adjustments for a single employee without affecting the rest of your payroll. Your software allows you to undo the last pay period via **Payroll > Undo Payroll** however if you need to undo <u>further</u> periods you must follow this procedure.

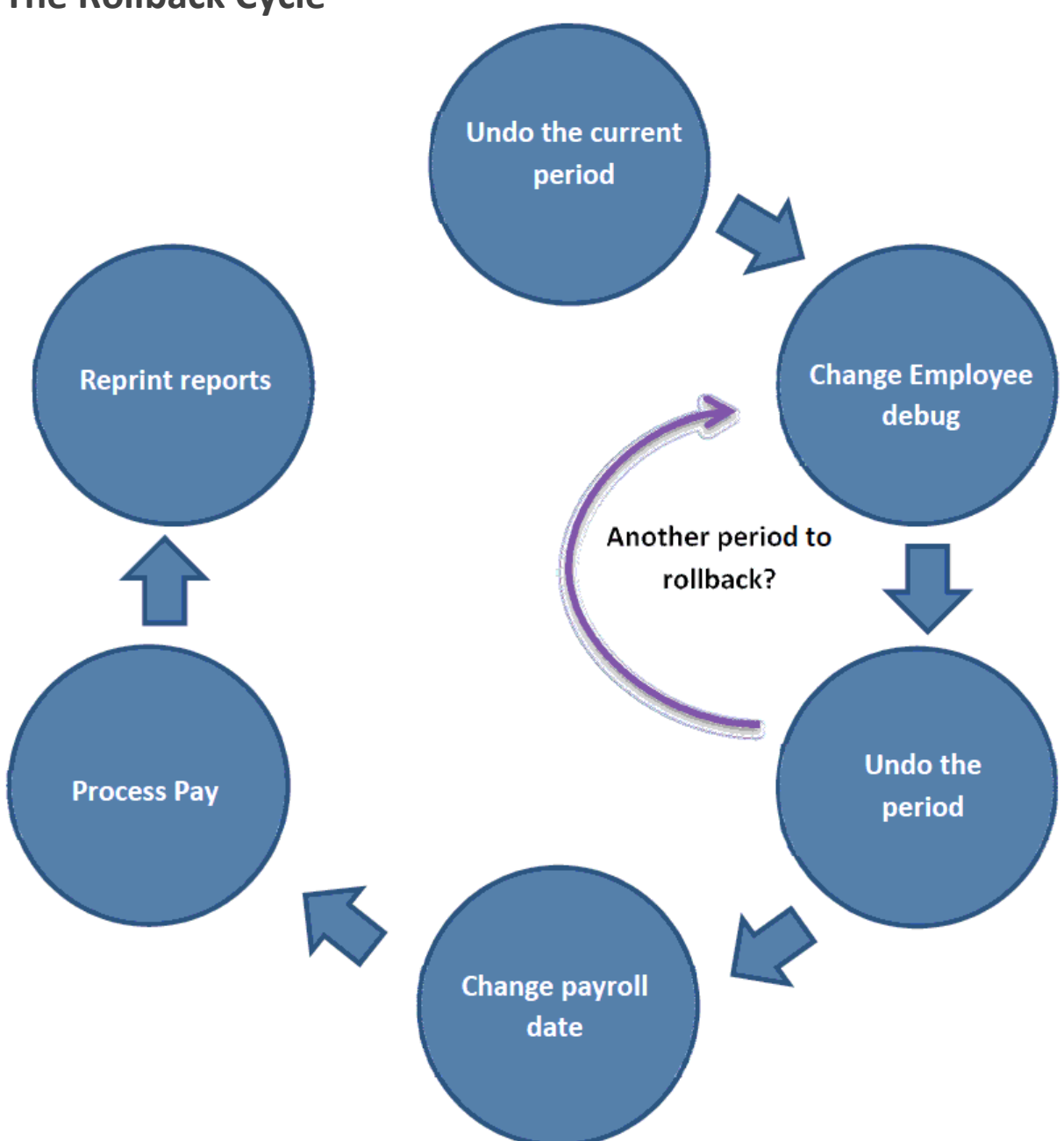

### **The Rollback Cycle**

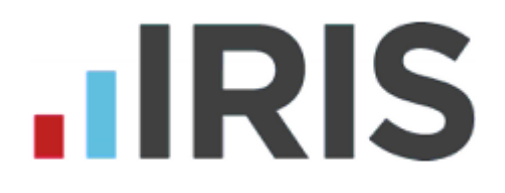

# Step 1: Back up your current data.

Before changing any pay records go to **File > Back-up & Restore > Back-up Company Data** and create a back-up of your current payroll data.

| File | Company Employee Pension     | Payroll | Repo | orts                 | 0     | nline  | Servic | es f  | Extens | ions 1 |
|------|------------------------------|---------|------|----------------------|-------|--------|--------|-------|--------|--------|
|      | Alter Password               |         | 3    | £                    |       | کی ا   |        |       |        |        |
|      | Change Payroll Date          |         | F    |                      |       | -      |        |       |        |        |
|      | Back-up & Restore            |         | •    | E                    | Back  | -up C  | Compa  | any D | ata    |        |
|      | Import Data                  |         |      | E                    | Back  | -up R  | leport | s     |        |        |
|      | Export Data                  |         |      | Restore Company Data |       |        |        |       |        |        |
|      | Printer Set-up               |         |      | F                    | Resto | ore Re | eports |       |        |        |
|      | Print Tax/NI/Pension Rates   |         |      |                      |       |        |        |       |        |        |
|      | Operator Preferences         |         |      |                      |       |        |        |       |        |        |
|      | Use Last Year's Company Data |         |      |                      |       |        |        |       |        |        |
|      | Exit                         | Ctrl+F4 |      |                      |       |        |        |       |        |        |
|      | Return to Log-in             |         |      |                      |       |        |        |       |        |        |

# Step 2: Enable Employee Debug

Before you begin, you must configure your software to allow rollback. This will need to be enabled for <u>each</u> company and once set will only need to be done once.

|                                             | Company Employee Pension Payroll Reports |
|---------------------------------------------|------------------------------------------|
| Click on the <b>Company</b> menu and select | Alter Company Details                    |
| Alter Company Options                       | Alter Company Options                    |
| . , .                                       | Alter Payments / Deductions              |
|                                             | Holiday Set-up                           |
|                                             | Payroll Calendar                         |
|                                             | Configure Extra Employee Information     |
|                                             | Configure Departments                    |
|                                             | Accounts Link                            |
|                                             | Create New Company                       |
|                                             | Select Different Company                 |
|                                             | Delete Company                           |
| · · · · · · · · · · · · · · · · · · ·       | Clear Historical Data                    |
| WWW.Iris.co.                                | Budget Amendments                        |

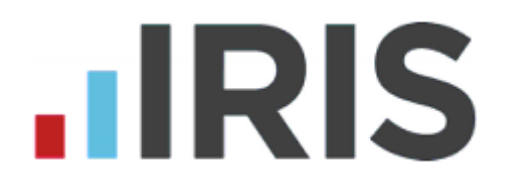

Click on the **Menus** tab and tick the **Show 'Debug' option.** 

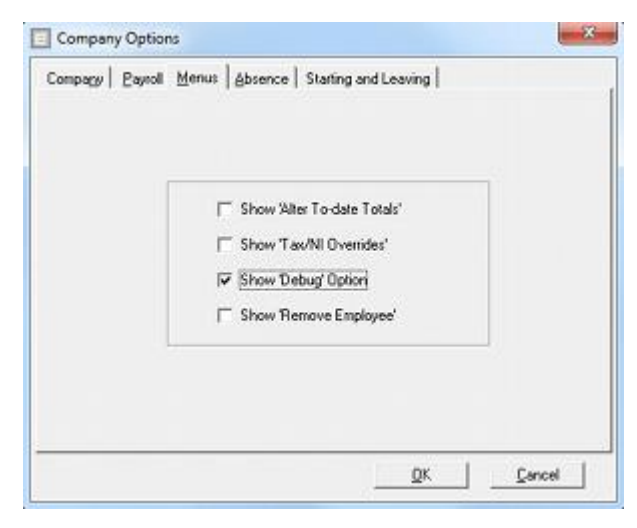

# Step 3: Check the employee history

Before starting the employee rollback you need to check the periods already processed. You can also use this screen to see at a glance what has already been undone.

Click **Extensions > Pay History > View History Table.** Select the employee to view the history table.

| E History T | able - FEELGOOD, F | F. A.    |          |       |     |     |    |      |        | ×           |
|-------------|--------------------|----------|----------|-------|-----|-----|----|------|--------|-------------|
| Search in [ | Employee Code      | •        |          |       |     |     |    |      |        |             |
| For         |                    |          |          |       |     |     |    |      |        |             |
|             | -                  |          | <b>–</b> | Month | _₩e | ek- |    |      |        |             |
| Code        | Surname            | Forename | 글        | 1     | 1   | 13  | 25 | 37   | 49     |             |
|             |                    |          |          | 2     | 2   | 14  | 26 | 38   | 50     | Empty       |
| 1           | DUNSTON            | Arnold   | -11      | 3     | 3   | 15  | 27 | 39   | 51     |             |
| 2           | ATKINSON           | Helen    |          | 4     | 4   | 16  | 28 | 40   | 52     |             |
| 3           | LONGSTAFF          | Henry    |          | 5     | 5   | 17  | 29 | 41   | 53     |             |
| 4           | OGILVY             | Lucinda  |          | 6     | 6   | 18  | 30 | 42   | 54     |             |
| 5           | PETERSON           | Ralph    |          | 7     | 7   | 19  | 31 | 43   | 56     |             |
| 6           | TAYLOR             | Ann      |          | 8     | 8   | 20  | 32 | 44   |        | 2013/2014 - |
| 7           | QUINN              | Lynne    |          | 9     | 9   | 21  | 33 | 45   |        |             |
| 8           | FEELGOOD           | Frank    |          | 10    | 10  | 22  | 34 | 46   |        |             |
| 9           | BROADBENT          | Terry    | ₹        | 11    | 11  | 23  | 35 | 47   |        |             |
| 10          | JACKSON            | Florence |          | 12    | 12  | 24  | 36 | 48   |        |             |
|             |                    |          |          |       |     |     |    |      |        |             |
|             |                    |          |          |       |     |     | Pa | y De | etails |             |
|             |                    |          |          |       |     | -   |    |      |        |             |

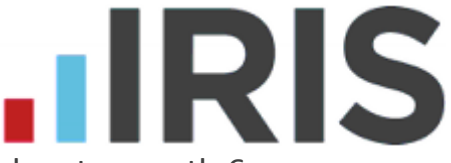

In this example Frank Feelgood has been processed up to month 6, you are going to rollback to tax month 4.

Therefore you will need to debug and undo months 6, 5 and 4 sequentially.

# Step 4: Undo the current period

| Click on Payroll and then Undo Payroll     |            | Payr  | oll Reports   | Online Serv | ices |
|--------------------------------------------|------------|-------|---------------|-------------|------|
|                                            |            |       | Do/Redo Pay   | roll        |      |
|                                            |            |       | Undo Payroll  |             |      |
|                                            |            |       | Day Book Vie  | w           |      |
|                                            |            |       | Spreadsheet I | Import      | +    |
|                                            |            |       |               |             |      |
| Select the period                          | 😑 Select E | mploy | ees - Undo Pa | ayroll      |      |
| In this avample we are starting with month | Employee   | туре  | & Period      |             |      |
| 6.                                         | Weekly     |       | Week No       | 14 -        |      |

Tick the appropriate option, weekly or monthly, and set the period number using the arrow buttons.

|   | Weekly  |   | Week No   14 💼 |
|---|---------|---|----------------|
| g | Monthly | • | Month No 6 🗧   |
|   |         |   |                |
|   |         |   |                |

To select the employee, click on the button . You will then see your list of employees:

Find the employee in the list and click to highlight them. Click **OK**.

| E Selected Employees |                      |              |  |  |  |  |  |  |
|----------------------|----------------------|--------------|--|--|--|--|--|--|
| Sort By : Code       | - <b>-</b>           |              |  |  |  |  |  |  |
| Code                 | Name                 | Department 📥 |  |  |  |  |  |  |
| 3                    | LONGSTAFF, Henry     | Maternity    |  |  |  |  |  |  |
| 4                    | OGILVY, Lucinda      | Maternity    |  |  |  |  |  |  |
| 7                    | QUINN, Lynne         | Neurology    |  |  |  |  |  |  |
| 8                    | FEELGOOD, Frank      | Psychiatry   |  |  |  |  |  |  |
| 11                   | ZHIVAGO, Clarence    | Maternity    |  |  |  |  |  |  |
| 13                   | JECKYLL, Bart        | Mortuary     |  |  |  |  |  |  |
| 15                   | HYDE, Beatrice       | Mortuary     |  |  |  |  |  |  |
| 16                   | LIVINGSTONE, Albert  | Psychiatry   |  |  |  |  |  |  |
| 19                   | STABB, Harry         | Neurology    |  |  |  |  |  |  |
| 20                   | FRANKENSTEIN, Farrah | Psychiatry 💌 |  |  |  |  |  |  |
| (10 Employees)       |                      |              |  |  |  |  |  |  |
|                      |                      |              |  |  |  |  |  |  |

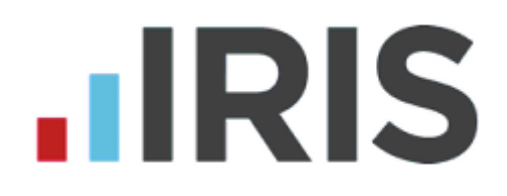

# You should now see the correct employee in the **"Selection Critria"** list

| Selection Criter | ia        |                 | 卺 |
|------------------|-----------|-----------------|---|
| Field            | Condition | Detail          | ▲ |
| Name             | =         | FEELGOOD, Frank |   |
|                  |           |                 |   |
|                  |           |                 |   |
|                  |           |                 |   |
|                  |           |                 |   |
|                  |           |                 | - |

After clicking **OK** you will be prompted to confirm the employee(s) you are looking to reverse.

Click **Undo** to complete the process. Once complete you will see a similar screen confirming your actions. Click **OK** to continue.

| e ( | Jndo Payroll                    |                     | X              |  |  |  |  |  |
|-----|---------------------------------|---------------------|----------------|--|--|--|--|--|
| E   | mployees eligible to be         | undone              |                |  |  |  |  |  |
|     | Code                            |                     |                |  |  |  |  |  |
|     | 8                               | FEELGOOD,Frank      | ]              |  |  |  |  |  |
|     |                                 |                     |                |  |  |  |  |  |
|     |                                 |                     |                |  |  |  |  |  |
|     |                                 |                     |                |  |  |  |  |  |
|     |                                 |                     |                |  |  |  |  |  |
|     |                                 |                     |                |  |  |  |  |  |
|     |                                 |                     |                |  |  |  |  |  |
|     | (1) Employee                    | (e) Can be reversed |                |  |  |  |  |  |
|     | (1) Employee(s) Can be levelsed |                     |                |  |  |  |  |  |
|     |                                 |                     | <u>C</u> ancel |  |  |  |  |  |

# Step 5: Change employee debug

To be able to undo an employee for a further period we must change the employee debug.

**WARNING:** Only change the field outlined below unless advised by IRIS support. If you change other fields within the employee debug you can cause

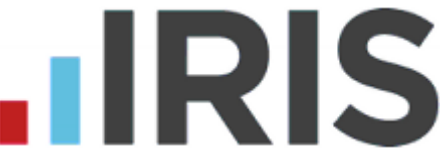

problems with the selected employee that may not be apparent for some time. Please ensure you have a backup **before** proceeding.

Tools Year-end Help

Toolbar

Click on **Tools** and select **Employee** 

Debug.

|   | the employee.                                                                                                    |                                                                                       | Status Bar<br>Sidebar<br>Reset Company Statistics<br>Rebuild Data File<br>Quick Calculators<br>Global Changes<br>Employee Debug (Intex Only)                                                                                       |
|---|----------------------------------------------------------------------------------------------------|---------------------------------------------------------------------------------------|----------------------------------------------------------------------------------------------------|
|   |                                                                                                    |                                                                                       | 1.7 2. 27                                                                                                    |
|   | Employee Debug - FEELGOOD                                                                                                    | ),Frank                                                                               | ×                                                                                                    |
| Г | General Rates Pay/Deds                                                                                                    |                                                                                       |                                                                                                    |
|   |                                                                                                    |                                                                                       |                                                                                                    |
|   | Field Description                                                                                                    | Current Value                                                                         | New Value                                                                                                    |
|   | Pay Method                                                                                                    | :                                                                                     | 2                                                                                                    |
|   | Pay Period                                                                                                    | N                                                                                     | 1                                                                                                    |
|   |                                                                                                    |                                                                                       | 1                                                                                                    |
|   | Payment After Leaving                                                                                                    | M                                                                                     |                                                                                                    |
|   | Payment After Leaving<br>Pension Fund                                                                                                    | י<br>א<br>ו                                                                           |                                                                                                    |
| C | Payment After Leaving<br>Pension Fund<br>Period Last Paid                                                                                                    | 201310                                                                                |                                                                                                    |
| C | Payment After Leaving<br>Pension Fund<br>Period Last Paid<br>Period Paid Up To                                                                                                    | 201310<br>201310                                                                      |                                                                                                    |
| C | Payment After Leaving<br>Pension Fund<br>Period Last Paid<br>Period Paid Up To<br>Post Code                                                                                                    | 201310<br>201310<br>201310<br>WC1A 4T1                                                | 4<br>Ν<br>Π<br>5<br>                                                                                                    |
| C | Payment After Leaving<br>Pension Fund<br>Period Last Paid<br>Period Paid Up To<br>Post Code<br>Prev Employment Sickness Week                                                                                                    | 201310<br>201310<br>201310<br>WC1A 411                                                |                                                                                                    |
| ( | Payment After Leaving<br>Pension Fund<br>Period Last Paid<br>Period Paid Up To<br>Post Code<br>Prev Employment Sickness Week<br>Previous Employment Gross                                                                                                    | 201310<br>201310<br>201310<br>WC1A 4T1<br>(<br>0.00                                   |                                                                                                    |
| ( | Payment After Leaving<br>Pension Fund<br>Period Last Paid<br>Period Paid Up 1 o<br>Post Code<br>Prev Employment Sickness Week<br>Previous Employment Gross<br>Previous Employment Gross Last \                                                                                         | 201310<br>201310<br>201310<br>WC1A 4T1<br>0.00                                        |                                                                                                    |
| C | Payment After Leaving<br>Pension Fund<br>Period Last Paid<br>Period Paid Up 1 o<br>Post Code<br>Prev Employment Sickness Week<br>Previous Employment Gross<br>Previous Employment Gross Last \<br>Previous Employment Tax                                                              | N<br>201310<br>201310<br>201310<br>WC1A 4T1<br>0.00<br>0.00<br>0.00<br>0.00           |                                                                                                    |
| C | Payment After Leaving<br>Pension Fund<br>Period Last Paid<br>Period Paid Up To<br>Post Code<br>Prev Employment Sickness Week<br>Previous Employment Gross<br>Previous Employment Gross Last \<br>Previous Employment Tax<br>Previous Employment Tax<br>Previous Employment Tax Paid La | N<br>201310<br>201310<br>201310<br>WC1A 4T1<br>0.0<br>0.0<br>0.0<br>0.0<br>0.0<br>0.0 | 1   N   D   D   D   D   D   D   D   D   D   D   D   D   D   D                                                                                                    |
|   | Payment After Leaving<br>Pension Fund<br>Period Last Paid<br>Period Paid Up To<br>Post Code<br>Prev Employment Sickness Week<br>Previous Employment Gross<br>Previous Employment Gross Last \<br>Previous Employment Tax<br>Previous Employment Tax Paid La                            | N<br>201310<br>201310<br>201310<br>WC1A 4T1<br>0.00<br>0.00<br>0.00<br>0.00<br>0.00   | 1<br>N<br>D<br>5<br>D<br>D<br>D<br>D<br>D<br>D<br>D<br>D<br>D<br>D<br>D<br>D<br>T<br>T<br>D<br>D<br>D<br>T<br>T<br>T<br>D<br>D<br>T<br>T<br>T<br>T<br>T<br>T<br>T<br>T<br>T<br>T<br>T<br>T<br>T<br>T<br>T<br>T<br>T<br>T<br>T<br>T |

The value we need to alter is **Period last paid.**This value determines when the employee was last paid in the tax year. In the example above we have **2013105** which breaks down like so:

**2013** - Sets the tax year 2013/14 (eg. **2010** would indicate 2010/11 tax year)

Sets the pay frequency; 1=Monthly, 0=weekly (Inc. 2-weekly and 4-weekly)

**05** - Sets the period (month or week) in this example month 5 (August)

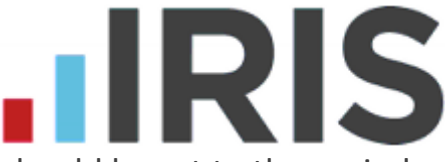

This value dictates which period we can undo and should be set to the period **before** the one we need to undo.

#### Example:

We have already undone Frank for month 6 in step 4. As we had not closed month 6 or began work on month 7 we could undo the employee without needing to debug. Now we want to move on to undo month 5 we must first debug the employee. We would need to enter **2013104 in the new value column** 

**2013** - Tax year 13/14

- 1 Monthly employee
- **04** Month 4

#### Type this in the "New Value" column

| General Bates Pay/Deds           | ank           |                           |   |
|----------------------------------|---------------|---------------------------|---|
| Field Description                | Current Value | New Value                 | • |
| Pay Method                       | 2             |                           |   |
| Pay Period                       | М             |                           |   |
| Payment After Leaving            | N             |                           |   |
| Pension Fund                     | 0             |                           |   |
| Period Last Paid                 | 2013105       | 2013104                   |   |
| Period Paid Up To                | 2013105       |                           |   |
| Post Code                        | WC1A 4TT      |                           |   |
| Prev Employment Sickness Week    | 0             |                           |   |
| Previous Employment Gross        | 0.00          | _                         | _ |
| Previous Employment Gross Last \ | 0.00          |                           |   |
| Previous Employment Tax          | 0.00          |                           |   |
| Previous Employment Tax Paid La  | 0.00          |                           | • |
|                                  |               |                           | _ |
|                                  | Clear Row     | <u>O</u> K <u>C</u> ancel |   |

Clic

k **OK** and **OK** again to confirm the changes.

# Step 6: Undo the period

Now we have used the debug to re open month 5 for the employee we can go to Payroll >Undo Payroll and undo month No. 5.

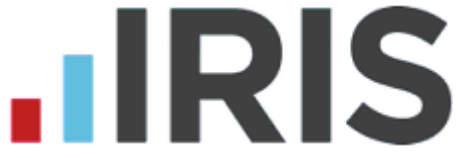

If you then need to undo further periods we need to repeat the process, Go to Tools > Employee Debug > Select Employee > Set Period Last Paid to re open period > OK to apply changes >go to Payroll > Undo Payroll.

In this example we would set the period last paid value to 2013103. This will reopen month number 4. Once applied we can then go and undo month 4.

# Step 7: Re run the payroll

We are now ready to re-run the payroll for the employee. You can check the periods that have been reversed by going to **Extensions > Pay History > View History Table.** Select the employee, the periods we have reversed should show in yellow.

| E History 1      | able - FEELGOOD,                 | F. A.                      |             |                  |                  |                  |                      |                      |                | X              |
|------------------|----------------------------------|----------------------------|-------------|------------------|------------------|------------------|----------------------|----------------------|----------------|----------------|
| Search in<br>For | Employee Code                    | •                          |             |                  |                  |                  |                      |                      |                |                |
| Code             | Surname                          | Forename                   |             | Month            | We               | ek –<br>13<br>14 | 25<br>26             | 37                   | 49             | Available      |
| 1<br>2<br>3      | DUNSTON<br>ATKINSON<br>LONGSTAFF | Arnold<br>Helen<br>Henry   |             | 3<br>4<br>5<br>0 | 3<br>4<br>5      | 15<br>16<br>17   | 27<br>28<br>29       | 39<br>40<br>41       | 51<br>52<br>53 | Undone         |
| 5<br>6<br>7      | PETERSON<br>TAYLOR<br>QUINN      | Ralph<br>Ann<br>Lynne      |             | р<br>7<br>8<br>9 | 6<br>7<br>8<br>9 | 19<br>20<br>21   | 30<br>31<br>32<br>33 | 42<br>43<br>44<br>45 | 56             | 2013/2014 💌    |
| 9<br>9<br>10     | FEELGOOD<br>BROADBENT<br>JACKSON | Frank<br>Terry<br>Florence | ▼<br>■<br>■ | 10<br>11<br>12   | 10<br>11<br>12   | 22<br>23<br>24   | 34<br>35<br>36       | 46<br>47<br>48       |                |                |
|                  |                                  |                            |             |                  |                  |                  | Pa                   | y De                 | tails          | <u>C</u> ancel |

Change the payroll date, in this example we need the pay date from month 4. Go to **File > Change Payroll date.** Reset your pay date and click **OK** to continue.

To pay the employee click on **Pay > Do/Redo Payroll** select the employee by clicking on the select employee icon and selecting the employee.

Process the pay as normal for this employee.

# 

# **Step 8: Reprint reports**

Once you have processed the payroll you will need to reprint all your reports for that period, including Payslips, payroll reports and your Month end summary. If there is a difference to your payment due to HMRC you can make the adjustment with your next payment.

There may also be differences with the employee's net pay. This will also need to be adjusted and payslips reprinted for the period's run.

If you need to re-run more than one period you will need to change the payroll date and process the employee back up to date.